# PowerPoint 2019 応用 セミナーテキスト 講習の手引き

# 講習実施時の注意

以下の点に注意して、講習を実施しましょう。

- ●本書に記載されている名称で説明すること(講師が本書に記載されている名称と異なる名称で説明すると受講者が混乱するため)。
- ●受講者からの質問に対して自信のないことは即答を避け、調査後の折り返し回答を徹底すること。

●英数字の入力は、特に指示がない限り、半角で入力するよう説明すること。

本書は以下の環境での画面表示を掲載しています。

●Windows 10 Pro(日本語版)をセットアップした状態。

●Microsoft Office Professional Plus 2019(日本語デスクトップ版)をセットアップし、Microsoft アカウントでサインインした状態。マウスとキーボードを用いる環境(マウスモード)。

●画面の解像度を1280×768 ピクセルに設定し、ウィンドウを全画面表示にした状態。

● [アカウント] 画面で [Office の背景] を [背景なし]、[Office テーマ] を [白] に設定した状態。

●プリンターをセットアップした状態。

上記以外での環境で講習を行う場合は、誌面と表示や操作方法が異なることがあるので、講習時には適宜補足説明を行って ください。

講習時に使用する実習データを、日経 BP の Web サイトからダウンロードした場合の注意点は、本書 p.(5)の「ダウンロー ドしたファイルを開くときの注意事項」を参照してください。

Office 2019 では、タッチモードとマウスモードを切り替えて操作が行えます。

●タッチモード:指でスクリーンをタッチする操作がしやすいように、リボンが拡大表示され、アイコン同士の間が広がり ます。また、ミニツールバーや文字色のパレット表示も拡大されます。

●マウスモード:マウスでの操作を前提とした表示サイズです。

タッチモードとマウスモードを切り替えるには、クイックアクセスツールバーに [タッチ/マウス モードの切り替え] ボタ ンを表示させ、それを使用します。

本書ではマウスモードでの操作を記載しています。

コンピューターによっては、初期設定でタッチモードになっている場合があります。また、リボンが非表示になっている場 合もあります。環境を事前に確認し、必要に応じて本書の設定に合わせておきましょう。

※本書発行後の機能やサービスの変更により、誌面の通りに表示されなかったり操作できなかったりすることがあります。 その場合は適宜別の方法で操作するよう、受講者に案内してください。

# 本書の流れ

本書では、一般的な業務の中での作業を想定して、以下のドキュメントを作成、編集する流れに沿って記述しています。作 業の一連の流れを意識して、指導してください。

- ●ストーリー:コンサルティング会社に所属する人物が、ペットショップ経営者を対象にプレゼンテーションを作成し発表 を行うシーンで、もっと効率的、効果的にプレゼンテーションを作成し、配布する
- ●スライドマスターを活用して効率的にスライドを作成する<1章>
- ●Word や Excel などさまざまな既存のデータを活用する<2 章>

●アニメーションを活用してプレゼンテーションの効果を上げる<3章>

- ●校閲機能を利用した共同作業の実施、聴講者に応じたプレゼンテーションを作成する<4章>
- ●効果的な配布資料を作成し、配布する<5章>

●状況に応じた保存形式を活用する<6章>

# 講習の所要時間

本書の標準講習時間は約11時間です(総合問題は含みません)。 講習時間により、各章の目安の必要時間を基に、自由に実習項目を選択しましょう。 各章、各節の時間は、「はじめに」に記載されている対象者で行った場合の目安です。

| 第1章 | スライドマスターの活用    | 140 分 |
|-----|----------------|-------|
| 第2章 | 既存のデータの活用      | 120 分 |
| 第3章 | アニメーションの活用     | 110 分 |
| 第4章 | プレゼンテーションの有効活用 | 110 分 |
| 第5章 | 配布資料の作成        | 90 分  |
| 第6章 | プレゼンテーションの保存   | 90 分  |

#### この章の確認

各章の最後に、その章で学習した内容を確認するために「この章の確認」を用意しています。章のまとめやスキルチェック などに利用してください。

| 第1章:p.40 | 第4章: p.136 |
|----------|------------|
| 第2章:p.79 | 第5章: p.156 |
| 第3章:p107 | 第6章: p.175 |

#### 復習問題

各章の最後に、その章の理解度を確認するために「復習問題」を用意しています。復習問題の順番は本文の操作の順番と対応していますので、復習問題を難しく感じる場合は、章のはじめから本文を参照しながら取り組むとスムーズに操作できるでしょう。

| 第1章:p.41     | 第4章: p.136 |
|--------------|------------|
| 第 2 章 : p.79 | 第5章: p.157 |
| 第3章: p.107   | 第6章: p.175 |

#### 総合問題

本文の最後に、全体の理解度を確認するために「総合問題」を用意しています。時間に余裕がある場合は、総合問題で全体の学習内容を確認しましょう。

各問題には、入力例や完成例があります。適宜、活用してください。また、必要に応じて、本文を確認しながら取り組むと スムーズに操作できるでしょう。

# PowerPoint 2019 応用 セミナーテキスト 復習問題・総合問題 解答

# 復習問題 1-1

1.

① [スタート] ボタンをクリックして、 [PowerPoint] をクリックします。 ②PowerPoint 2019 が起動します。 2. (1)テンプレートの一覧から「新しいプレゼンテー ション】をクリックします。 3. ① 「デザイン」 タブの 「スライドのサイズ」 ボタ ンをクリックして、「標準(4:3)]をクリックし ます。 4. ① 「表示] タブの 「スライドマスター] ボタンを クリックします。 ②サムネイルの「スライドマスター」をクリック します。 ③ [スライドマスター] タブの [テーマ] ボタン をクリックして、[木版活字]をクリックします。 5. ①[スライドマスター]タブの[背景のスタイル] ボタンをクリックして、「スタイル 10] をクリッ クします。 6. ①サムネイルの「タイトルスライド」をクリック します。 ②[スライドマスター]タブの[背景のスタイル] ボタンをクリックして、「背景の書式設定」をク リックします。 ③ [背景の書式設定] 作業ウィンドウの [塗りつ ぶし (図またはテクスチャ)]をクリックします。 ④ 「図の挿入元」の「ファイル」をクリックしま す。 ⑤ [図の挿入] ダイアログボックスで

「PowerPoint2019 応用] フォルダーを開いて「復 習問題]フォルダーをクリックし、「開く]をクリッ クします。 ⑥ [葉] をクリックして、[挿入] をクリックしま す。 ⑦ [背景の書式設定] 作業ウィンドウの閉じるボ タンをクリックします。 7. ①サムネイルの [スライドマスター] をクリック します。 ② 「挿入」 タブの「画像」 ボタンをクリックしま す。 ③ [図の挿入] ダイアログボックスで [復習問題] フォルダーをクリックし、「開く」をクリックしま す。 ④「PP 食品ロゴ」をクリックして、[挿入] をク リックします。 ⑤挿入されたロゴをコンテンツ領域の左下角まで ドラッグして移動します。 8. ① [挿入] タブの [ヘッダーとフッター] ボタン をクリックします。 ② [ヘッダーとフッター] ダイアログボックスの 「スライド」タブが選択されていることを確認し ます。 ③ [スライド番号] チェックボックスをオンにし ます。 ④ [タイトルスライドに表示しない]チェックボッ クスをオンにします。 ⑤「すべてに適用〕をクリックします。 9. ①スライド番号の領域をクリックします。 ② 「ホーム」 タブの 「フォントサイズ」 ボックス

の▼をクリックして、[16]をクリックします。

# 10.

- ①サムネイルの[タイトルとコンテンツ]をクリッ クします。
- ② [挿入] タブの [図形] ボタンをクリックして、[線] の [線] をクリックします。
- ③タイトル領域とコンテンツ領域の間に、Shift キーを押したままドラッグして線を引きます。

# 11.

- ① [書式] タブが選択されていることを確認しま す。
- ② [図形のスタイル] グループの [その他] ボタンをクリックして、[グラデーション(線) ・濃
   色 1] をクリックします。

# 12.

- [ファイル] タブをクリックして、[名前を付け て保存] をクリックします。
- ② [参照] をクリックします。
- ③ [名前を付けて保存] ダイアログボックスの[ファイルの種類]ボックスの▼をクリックして、
- [PowerPoint テンプレート]をクリックします。④ [保存先] ボックスに [ドキュメント > Office
- のカスタムテンプレート]と表示されていること を確認します。
- ⑤ [ファイル名] ボックスに「販売店向け」と入 力します。
- ⑥ [ファイルの種類] ボックスに [PowerPoint テンプレート] と表示されていることを確認します。
- ⑦ [保存] をクリックします。

#### 13.

[表示] タブの[標準] ボタンをクリックします。

#### 14.

① [ホーム] タブの [新しいスライド] ボタンの
 ▼をクリックして、[タイトルとコンテンツ]をクリックします。

#### 15.

①F5 キーを押してスライドショーを実行します。②Enter キーを押して、次のスライドを表示しま

# す。 16.

 [ファイル] タブをクリックして、[名前を付け て保存]をクリックします。

- ② [参照] をクリックします。
- ③[名前を付けて保存]ダイアログボックスでファ イルの保存先を[保存用]フォルダーにします。
- ④ [ファイル名] ボックスに「復習 1-1 販売店 向け(完成)」と入力します。
- ⑤ [ファイルの種類] ボックスの▼をクリックし て、[PowerPoint プレゼンテーション] をクリッ クします。
- ⑥ [保存] をクリックします。
- ⑦[ファイル]タブをクリックして、[閉じる]を クリックします。

# 復習問題 2-1

1.

- [ファイル] タブをクリックして、[開く] をク リックします。
- ② [参照] をクリックします。

 ③ [ファイルを開く] ダイアログボックスで [復 習問題] フォルダーの「復習 2・1 ポイントカー ドの市場」をクリックし、[開く] をクリックしま す。

- 2.
- ① [スタート] ボタンをクリックして、[Word] をクリックします。

②Word 2019 が起動します。

- ③ [他の文書を開く] をクリックします。
- ④ [参照] をクリックします。

⑤ [ファイルを開く] ダイアログボックスで [復 習問題] フォルダーの「復習 2-1 ポイントカー ドに関する資料」をクリックし、[開く] をクリッ クします。

⑥見出し「利用する主な店舗・施設」の文字列をドラッグして範囲選択します。

⑦ [ホーム] タブの [コピー] ボタンをクリック

します。

⑧タスクバーの[復習 2-1 ポイントカードの市場 - PowerPoint]をクリックします。

⑨サムネイルの4枚目のスライドをクリックします。

⑩スライドのタイトル領域の2行目をクリックしてカーソルを表示します。

① [ホーム] タブの [貼り付け] ボタンをクリックします。

#### 3.

①タスクバーの[復習 2-1 ポイントカードに関する資料 - Word]をクリックします。

②箇条書き「カードを忘れるとポイントがつかない」から「ポイントの残高がわかりづらい」までをドラッグして範囲選択します。

③ [ホーム] タブの [コピー] ボタンをクリック します。

④タスクバーの[復習 2-1 ポイントカードの市 場 · PowerPoint]をクリックします。

⑤サムネイルの5枚目のスライドをクリックしま す。

⑥箇条書きのプレースホルダーをクリックして カーソルを表示します。

⑦ [ホーム] タブの [貼り付け] ボタンをクリックします。

⑧Backspace キーを2回押して、カーソルを6行 目の末尾に移動します。

# 4.

①タスクバーの [復習 2-1 ポイントカードに関 する資料 - Word] をクリックします。

②見出し「利用する主な店舗・施設」の表が表示 されるようにスクロールします。

③タスクバーの[復習 2-1 ポイントカードの市場 - PowerPoint]をクリックします。

④サムネイルの4枚目のスライドをクリックします。

⑤ [挿入] タブの [スクリーンショット] ボタン
をクリックして、[画面の領域]をクリックします。
⑥Word に切り替わったら、「利用する主な店舗・

復習問題·総合問題 解答 施設」の表を左上から右下へ向かってドラッグし て貼り付けます。 ⑦PowerPoint に切り替わったら、表が貼り付け られたことを確認します。 5. ①表が選択されていることを確認します。 ②表をドラッグして拡大します。 ③スライドの中央にドラッグして移動します。 6. ①サムネイルの2枚目のスライドをクリックしま す。 ②「Excel の表へ」の文字列をドラッグして範囲 選択します。 ③ [挿入] タブの [リンク] ボタンをクリックし ます。 ④ [ハイパーリンクの挿入] ダイアログボックス の [現在のフォルダー] の「復習 2-1 ポイント カード市場調査」をクリックして、[OK]をクリッ クします。 7. ①サムネイルの1枚目のスライドをクリックしま す。 ② [挿入] タブの [オーディオ] ボタンをクリッ クして、[このコンピューター上のオーディオ]を クリックします。 ③[オーディオの挿入]ダイアログボックスで[復 習問題]フォルダーの「大きな古時計」をクリッ クし、[挿入] をクリックします。 ④オーディオのアイコンが表示され、選択されて いることを確認します。 ⑤ [再生] タブの [開始] ボックスの▼をクリッ クして、[自動]をクリックします。 8. ①サムネイルの6枚目のスライドをクリックしま す。

② [挿入] タブの [図形] ボタンをクリックして、
 [動作設定ボタン] の [動作設定ボタン:ドキュメント] をクリックします。

③スライドの右下の空白の領域を左上から右下に

ドラッグします。

④ [オブジェクトの動作設定] ダイアログボック スの [マウスのクリック] タブが選択されている ことを確認します。

⑤[ハイパーリンク]をクリックします。

⑥ [ハイパーリンク] ボックスの▼をクリックし て、[その他の PowerPoint プレゼンテーション] をクリックします。

⑦ [その他の PowerPoint プレゼンテーションへのハイパーリンク] ダイアログボックスで[復習問題] フォルダーの「復習 2-1 IC カードのご提案」をクリックして、[OK] をクリックします。
⑧ [スライドへのハイパーリンク]ダイアログボックスの[スライドタイトル]の[7.今後のサービス] をクリックして、[OK] をクリックします。
⑨ [オブジェクトの動作設定] ダイアログボックスの[OK] をクリックします。

9.

 F5 キーを押してスライドショーを実行します。
 2ハイパーリンクをクリックして、リンクが設定 されていることを確認します。

③リンクされた Excel ファイルが開いたら、閉じるボタンをクリックして、Excel を終了します。
④ [スライドショーの最後です。クリックすると

終了します。] と表示されたら、クリックしてスラ イドショーを終了します。

# 10.

① [ファイル] タブをクリックして、[名前を付け て保存] をクリックします。

② [参照] をクリックします。

③[名前を付けて保存]ダイアログボックスでファ イルの保存先を[保存用]フォルダーにします。
④[ファイル名]ボックスに「復習 2-1 ポイン トカードの市場(完成)」と入力します。

⑤ [ファイルの種類] ボックスに [PowerPoint プレゼンテーション] と表示されていることを確 認します。

⑥ [保存] をクリックします。

⑦ [ファイル] タブをクリックして、[閉じる] を

クリックします。

⑧タスクバーの [復習 2-1 ポイントカードに関する資料 - Word] をクリックします。
 ⑨閉じるボタンをクリックして、Word を終了し

ます。

# 復習問題 3-1

1.

 [ファイル] タブをクリックして、[開く] をク リックします。

② [参照] をクリックします。

 ③ [ファイルを開く] ダイアログボックスで [復 習問題] フォルダーの「復習 3・1 IC カードのご 提案」をクリックし、[開く] をクリックします。
 2.

①サムネイルの2枚目のスライドをクリックします。

②角丸四角形「磁気カード」をクリックして、ハ ンドルが表示されたことを確認します。

③Shift キーを押したまま角丸四角形「・記憶容量 72文字…」をクリックして、ハンドルが表示されたことを確認します。

④ [ホーム] タブの [配置] ボタンをクリックして、[オブジェクトのグループ化]の[グループ化]
 をクリックします。

⑤角丸四角形「IC カード」をクリックして、ハンドルが表示されたことを確認します。

⑥Shift キーを押したまま角丸四角形「・記憶容量 16,000 文字…」をクリックして、ハンドルが表示されたことを確認します。

⑦ [ホーム] タブの [配置] ボタンをクリックして、[オブジェクトのグループ化]の[グループ化]
 をクリックします。

3.

①グループ化した左側の角丸四角形をクリックします。

アニメーション]タブの[アニメーション]
 グループの[その他] ボタンをクリックして、[そ

の他の開始効果]をクリックします。

③ [開始効果の変更] ダイアログボックスの [基本]の[ボックス] をクリックして、[OK] をクリックします。

④ [アニメーション] タブの [開始] ボックスが
[クリック時] になっていることを確認します。
⑤ [アニメーション] タブの [効果のオプション]
ボタンをクリックして、[方向] の [アウト] をク
リックします。

⑥ [アニメーション] タブの [継続時間] ボック スを「00.50」に変更します。

 ⑦グループ化した左側の角丸四角形をクリックして、[アニメーション]タブの[アニメーションのコピー/貼り付け]ボタンをダブルクリックします。
 ⑧[アニメーションのコピー/貼り付け]ボタンが 選択された状態になったことを確認します。

⑨矢印の図形をクリックします。

⑩グループ化した右側の角丸四角形をクリックします。

 [アニメーション] タブの [アニメーションの コピー/貼り付け] ボタンをクリックします。

② [アニメーションのコピー/貼り付け] ボタンが 選択されていない状態になったことを確認します。

4.

①サムネイルの1枚目のスライドをクリックします。

②タイトルのプレースホルダーをクリックして、 枠が表示されたことを確認します。

③ [アニメーション] タブの [アニメーション]
 グループの [その他] ボタンをクリックして、[その他の開始効果] をクリックします。

④ [開始効果の変更] ダイアログボックスの [は なやか]の[ピンウィール]をクリックして、[OK] をクリックします。

⑤ [アニメーション] タブの [開始] ボックスの
 ▼をクリックして、[直前の動作の後] をクリックします。

⑥ [アニメーション] タブの [継続時間] ボック スが「02.00」になっていることを確認します。 ⑦ [アニメーション] タブの [アニメーションの
 追加] ボタンをクリックして、[強調] の [フォントの色] をクリックします。

⑧ [アニメーション] タブの [開始] ボックスの
 ▼をクリックして、[直前の動作の後] をクリックします。

⑨[アニメーション]タブの[効果のオプション]
 ボタンをクリックして、[標準の色]の[オレンジ]
 (左から3番目)をクリックします。

① [アニメーション] タブの [継続時間] ボック スが「02.00」になっていることを確認します。

5.

①サムネイルの6枚目のスライドをクリックします。

②SmartArt グラフィックをクリックします。

③ [アニメーション] タブの [アニメーション]
 グループの [その他] ボタンをクリックして、[開始] の [スライドイン] をクリックします。

④ [アニメーション] タブの [開始] ボックスが[クリック時] になっていることを確認します。

⑤[アニメーション]タブの[効果のオプション] ボタンをクリックして、[方向]の[左から]をク リックします。

⑥ [アニメーション] タブの [継続時間] ボック スが「00.50」になっていることを確認します。
⑦ [アニメーション] タブの [効果のオプション]
ボタンをクリックして、[連続]の[個別]をクリッ クします。

#### 6.

①F5 キーを押してスライドショーを実行して、ア ニメーションの動作を確認します。

 ② [スライドショーの最後です。クリックすると 終了します。] と表示されたら、クリックしてスラ イドショーを終了します。

7.

① [ファイル] タブをクリックして、[名前を付け て保存] をクリックします。

② [参照] をクリックします。

③[名前を付けて保存]ダイアログボックスでファ

イルの保存先を[保存用]フォルダーにします。
④[ファイル名]ボックスに「復習 3-1 IC カードのご提案(完成)」と入力します。

⑤ [ファイルの種類] ボックスが [PowerPoint プレゼンテーション] になっていることを確認し ます。

⑥ [保存] をクリックします。

⑦ [ファイル] タブをクリックして、[閉じる] を クリックします。

# 復習問題 4-1

#### 1.

 [ファイル] タブをクリックして、[開く] をク リックします。

② [参照] をクリックします。

 ③[ファイルを開く]ダイアログボックスで[復 習問題]フォルダーの「復習 4-1 IC カードのご 提案」をクリックし、[開く]をクリックします。

# 2.

① [校閲]タブの [比較]ボタンをクリックします。

② [現在のプレゼンテーションと比較するファイルの選択]ダイアログボックスで[復習問題]フォルダーの「復習 4-1 IC カードのご提案(変更案)」をクリックして、[比較]をクリックします。

# 3.

 ① [校閲] タブの [承諾] ボタンの▼をクリック して、[プレゼンテーションのすべての変更を反映] をクリックします。

② [変更履歴] 作業ウィンドウの閉じるボタンを クリックします。

#### 4.

①サムネイルの2枚目のスライドをクリックします。

 ② [校閲] タブの [新しいコメント] ボタンをク リックします。

③ [コメント] 作業ウィンドウに「磁気カードから IC カードの転換期にある」と入力します。

④ [コメント] 作業ウィンドウの閉じるボタンを クリックします。

#### 5.

① [ファイル] タブをクリックして、[名前を付け て保存] をクリックします。

② [参照] をクリックします。

③[名前を付けて保存]ダイアログボックスでファ イルの保存先を[保存用]フォルダーにします。
④[ファイル名]ボックスに「復習 4-1 IC カー ドのご提案(完成)」と入力します。

⑤ [ファイルの種類] ボックスが [PowerPoint プレゼンテーション] になっていることを確認し ます。

⑥ [保存] をクリックします。

⑦ [ファイル] タブをクリックして、[閉じる] を クリックします。

# 復習問題 4-2

1.

 [ファイル] タブをクリックして、[開く] をク リックします。

② [参照] をクリックします。

 ③ [ファイルを開く] ダイアログボックスで [復 習問題] フォルダーの「復習 4-2 IC カードのご 提案」をクリックし、[開く] をクリックします。

2.

 ①ステータスバーの[スライド一覧]ボタンをク リックして、スライド一覧表示に切り替えます。
 ②サムネイルの1枚目のスライドをクリックしま す。

③ [ホーム] タブの [セクション] ボタンをクリックして、[セクションの追加] をクリックします。
④ [セクション名の変更] ダイアログボックスの[セクション名] ボックスに「提案主旨」と入力し、[名前の変更] をクリックします。

⑤サムネイルの3枚目のスライドをクリックしま す。

⑥ [ホーム] タブの [セクション] ボタンをクリッ

クして、[セクションの追加] をクリックします。 ⑦ [セクション名の変更] ダイアログボックスの [セクション名] ボックスに「ポイントカードの 現状」と入力して、[名前の変更] をクリックしま す。

⑧サムネイルの6枚目のスライドをクリックします。

⑨ [ホーム] タブの [セクション] ボタンをクリックして、[セクションの追加] をクリックします。
⑩ [セクション名の変更] ダイアログボックスの[セクション名] ボックスに「IC カードの提案]と入力して、[名前の変更] をクリックします。

⑪サムネイルの 11 枚目のスライドをクリックします。

(2) [ホーム] タブの [セクション] ボタンをクリックして、[セクションの追加] をクリックします。
(3) [セクション名の変更] ダイアログボックスの[セクション名] ボックスに「今後の展開」と入力して、[名前の変更] をクリックします。

#### 3.

①サムネイルの5枚目のスライドをクリックします。

②Ctrl キーを押しながらサムネイルの9枚目のス ライドをクリックします。

③ [スライドショー] タブの [非表示スライドに 設定] ボタンをクリックします。

④スライド一覧で5枚目と9枚目のスライドの番 号に斜線が引かれていることを確認します。

#### 4.

①ステータスバーの[標準]ボタンをクリックして、標準表示に切り替えます。

②F5キーを押してスライドショーを実行し、5枚目と9枚目のスライドが表示されないことを確認します。

# 5.

 [スライドショー] タブの[目的別スライド ショー] ボタンをクリックして、[目的別スライド ショー] をクリックします。

② [目的別スライドショー] ダイアログボックス

の[新規作成]をクリックします。

③[目的別スライドショーの定義]ダイアログボッ クスの [スライドショーの名前] ボックスに「ス ポンサー向け」と入力します。

# 6.

[プレゼンテーション中のスライド] ボックスの次のチェックボックスをオンにします。

- 1. IC カードのご提案
- 2. 磁気カードから IC カードへ
- 6. IC カードの種類
- 7. IC カードのメリット
- 8. 顧客ニーズへの対応
- 10. 今後のサービス
- ② [追加] をクリックします。
- ③ [OK] をクリックします。
- ④ [目的別スライドショー] ダイアログボックス
- の [目的別スライドショー] ボックスに [スポン
- サー向け]が追加されたことを確認します。
- 7.
- [目的別スライドショー]ダイアログボックス
   で[スポンサー向け]が選択されていることを確認します。

② [開始]をクリックしてスライドショーを実行して、選択したスライドが表示されることを確認します。

# 8.

① [ファイル] タブをクリックして、[名前を付け て保存] をクリックします。

② [参照] をクリックします。

③[名前を付けて保存]ダイアログボックスでファ イルの保存先を[保存用]フォルダーにします。
④[ファイル名]ボックスに「復習 4-2 IC カー

ドのご提案(完成)」と入力します。

⑤ [ファイルの種類] ボックスが [PowerPoint プレゼンテーション] になっていることを確認し ます。

- ⑥ [保存] をクリックします。
- ⑦[ファイル]タブをクリックして、[閉じる]を クリックします。

# 復習問題 5-1

1.

 [ファイル] タブをクリックして、[開く] をク リックします。

② [参照] をクリックします。

 ③ [ファイルを開く] ダイアログボックスで [復 習問題] フォルダーの「復習 5-1 IC カードのご 提案」をクリックし、[開く] をクリックします。
 2.

① [表示] タブの [配布資料マスター] ボタンを クリックします。

② [ヘッダー] と表示されている箇所をクリック して、「IC カードのご提案」と入力します。

#### 3.

①ヘッダー領域の枠をクリックします。

② [書式] タブの [ワードアートスタイル] グループの [その他] ボタンをクリックして、[塗りつぶし:オレンジ、アクセントカラー2;輪郭; アクセントカラー2] をクリックします。

③ [ホーム] タブの [フォントサイズ] ボックス
 の▼をクリックして、[16] をクリックします。

④ [配布資料マスター] タブの [マスター表示を 閉じる] ボタンをクリックします。

## 4.

 [ファイル] タブをクリックして、[印刷] をク リックします。

 ② [設定]の[フルページサイズのスライド]を クリックして、[配布資料]の[2スライド]をク リックします。

③印刷プレビューでヘッダーに「IC カードのご提 案」の文字が表示されていることを確認します。

# 5.

 [ファイル] タブをクリックして、[名前を付け て保存] をクリックします。

② [参照] をクリックします。

 ③[名前を付けて保存]ダイアログボックスでファ イルの保存先を[保存用]フォルダーにします。
 ④[ファイル名]ボックスに「復習 5-1 IC カー ドのご提案(完成)」と入力します。 ⑤ [ファイルの種類] ボックスが [PowerPoint プレゼンテーション] になっていることを確認し ます。
⑥ [保存] をクリックします。
⑥.
① [ファイル] タブをクリックして、[情報] が選 択されていることを確認します。
② [問題のチェック] をクリックして、[ドキュメント検査] をクリックします。
③ [ドキュメント検査] ダイアログボックスの [検 査] をクリックします。
④表示された検査結果を確認して、[閉じる] をク リックします。

# 7.

① [ファイル] タブの [情報] が選択されている ことを確認します。

②[プレゼンテーションの保護]をクリックして、[最終版にする]をクリックします。

 ③ [このプレゼンテーションは最終版として保存 されます]というメッセージが表示されたら、
 [OK] をクリックします。

 ④ [このドキュメントは、編集が完了した最終版 として設定されました。]というメッセージが表示 されたら、[OK] をクリックします。

(5)タイトルバーに [最終版] と表示されたことを 確認します。

⑥[ファイル]タブをクリックして、[プレゼンテー ションの保護]の背景が黄色になっていることを 確認します。

⑦閉じるボタンをクリックして、ファイルを閉じます。

# 復習問題 6-1

1.

 [ファイル] タブをクリックして、[開く] をク リックします。

- ② [参照] をクリックします。
- ③ [ファイルを開く] ダイアログボックスで [復

習問題] フォルダーの「復習 6-1 ポイントカー ドの市場」をクリックし、「開く」をクリックしま す。

#### 2.

① [ファイル] タブをクリックして、[名前を付け て保存]をクリックします。

② 「参照] をクリックします。

③[名前を付けて保存]ダイアログボックスでファ イルの保存先を [保存用] フォルダーにします。 ④ 「ファイル名」 ボックスに「復習 6-1 ポイン トカードの市場(完成)」と入力します。

⑤ [ファイルの種類] ボックスが [PowerPoint プレゼンテーション]になっていることを確認し ます。

#### 3.

① [ファイル] タブをクリックして、[閉じる] を クリックします。

# 4.

① [保存用] フォルダーを開き、「復習 6-1 ポイ ントカードの市場 (完成)」をダブルクリックしま す。

②スライドショーが実行されることを確認します。 ③ [スライドショーの最後です。 クリックすると 終了します。」と表示されたら、クリックしてスラ イドショーを終了します。

# 復習問題 6−2

#### 1.

① [ファイル] タブをクリックして、[開く] をク リックします。

② [参照] をクリックします。

③ [ファイルを開く] ダイアログボックスで [復 習問題] フォルダーの「復習 6-2 ポイントカー ドの市場」をクリックし、[開く] をクリックしま す。

#### 2.

① [ファイル] タブをクリックして、[名前を付け て保存]をクリックします。

② [参照] をクリックします。 ③「名前を付けて保存]ダイアログボックスでファ イルの保存先を [保存用] フォルダーにします。 ④「ファイル名」ボックスに「復習 6-2 ポイン トカードの市場 (完成) と入力します。 ⑤ [ツール]をクリックして、[全般オプション] をクリックします。 ⑥ [全般オプション] ダイアログボックスの [読 み取りパスワード] ボックスに「pass」と入力し て、[OK] をクリックします。 ⑦[パスワードの確認]ダイアログボックスのボッ クスに「pass」と入力して、[OK] をクリックし ます。 ⑧ [名前を付けて保存] ダイアログボックスの [保 存]をクリックします。 3. ① [ファイル] タブをクリックして、[閉じる] を クリックします。 4. ① [保存用] フォルダーを開き、「復習 6-2 ポイ ントカードの市場 (完成)」をダブルクリックしま す。 ② [パスワード] ダイアログボックスが表示され ることを確認します。

# 5.

①ボックスに「pass」と入力して [OK] をクリッ クします。

②ファイルが開くことを確認します。

③PowerPoint の閉じるボタンをクリックして、 PowerPoint を終了します。

# 総合問題1

# 1.

① [スタート] ボタンをクリックして、 「PowerPoint」をクリックします。

②PowerPoint 2019 が起動します。

2.

① [他のプレゼンテーションを開く] をクリック

します。

② [参照] をクリックします。

③ [ファイルを開く] ダイアログボックスで [総 合問題]フォルダーの「総合1 アメリカ西海岸」 をクリックし、[開く] をクリックします。

#### 3.

 [デザイン] タブの [スライドのサイズ] ボタ ンをクリックして、[標準(4:3)] をクリックし ます。

 [Microsoft PowerPoint] ダイアログボックスの (サイズに合わせて調整] をクリックします。

# 4.

 [表示] タブの [スライドマスター] ボタンを クリックします。

② [スライドマスター] タブの [テーマ] ボタン
 をクリックして、[Office] の [ウィスプ] をクリッ
 クします。

③ [スライドマスター] タブの [配色] ボタンを クリックして、[赤] をクリックします。

#### 5.

①サムネイルの[ウィスプ スライドマスター]を クリックします。

②[スライドマスター]タブの[背景のスタイル] ボタンをクリックして、[スタイル 6](左から 2 番目、上から2番目)をクリックします。

# 6.

①サムネイルの[セクション見出し]をクリックします。

② [背景] グループ右下の [背景の書式設定] ボ タンをクリックします。

③ [背景の書式設定] 作業ウィンドウの [塗りつ ぶし]の [塗りつぶし (図またはテクスチャ)] を クリックします。

④ [テクスチャ] ボタンの▼をクリックして、[新 開紙](左から3番目、上から3番目)をクリックします。

#### 7.

①サムネイルの[タイトルとコンテンツ]をクリッ クします。 ② [背景の書式設定] 作業ウィンドウの [塗りつぶし]の [塗りつぶし (グラデーション)] が選択されていることを確認します。

③ [既定のグラデーション] ボタンの▼をクリックして、[上スポットライト・アクセント3](左から3番目、上から2番目)をクリックします。
④ [背景の書式設定] 作業ウィンドウの閉じるボタンをクリックします。

# 8.

①サムネイルの[ウィスプ スライドマスター]を クリックします。

②フッターの領域をクリックして、「Welcome」 と入力します。

③フッターの領域の枠をクリックします。

④ [ホーム] タブの [フォントサイズ] ボックス
 の▼をクリックして、[20] をクリックします。

# 9.

 フッター領域の枠が選択されていることを確認 します。

② [書式] タブの [ワードアートのスタイル] グループの [その他] ボタンをクリックして、[塗りつぶし:白;輪郭:オレンジ、アクセントカラー2;
影(ぼかしなし):オレンジ、アクセントカラー2]
(左から4番目、上から3番目)をクリックしま

(左から4番日、上から3番日)をクリックします。

#### 10.

 [挿入] タブの [ヘッダーとフッター] ボタン をクリックします。

② [ヘッダーとフッター] ダイアログボックスの[スライド] タブが選択されていることを確認します。

③ [スライド番号] チェックボックスをオンにし ます。

④[フッター]チェックボックスをオンにします。⑤[すべてに適用]をクリックします。

# 11.

 [スライドマスター] タブの[マスター表示を 閉じる] ボタンをクリックします。

#### 12.

①サムネイルの1枚目のスライドをクリックしま す。 ②「PP 旅行社」をクリックして、枠をクリック します。 ③ [ホーム] タブの [フォントサイズ] ボックス の▼をクリックして、[28] をクリックします。 13. ① [ファイル] タブをクリックして、[名前を付け て保存]をクリックします。 ② [参照] をクリックします。 ③ [名前を付けて保存] ダイアログボックスの [ファイルの種類]ボックスの▼をクリックして、 [PowerPoint テンプレート]をクリックします。 ④ [保存先] ボックスに [ドキュメント > Office のカスタムテンプレート] と表示されていること を確認します。 ⑤ [ファイル名] ボックスに「ようこそ」と入力 します。 ⑥ [ファイルの種類] ボックスに [PowerPoint テンプレート]と表示されていることを確認しま す。 ⑦ [保存] をクリックします。 14. F5 キーを押してスライドショーを実行します。 15. ① [ファイル] タブをクリックして、[名前を付け て保存]をクリックします。 ② [参照] をクリックします。 ③[名前を付けて保存]ダイアログボックスでファ イルの保存先を[保存用]フォルダーにします。 ④ [ファイル名] ボックスに「総合1 アメリカ 西海岸(完成)」と入力します。 ⑤ [ファイルの種類] ボックスの▼をクリックし て、[PowerPoint プレゼンテーション]をクリッ クします。 ⑥ [保存] をクリックします。

⑦ [ファイル] タブをクリックして、[閉じる] を クリックします。

# 総合問題 2

1.

① [ファイル] タブをクリックして、[開く] をク リックします。 ② 「参照] をクリックします。 ③ [ファイルを開く] ダイアログボックスで [総 合問題]フォルダーの「総合2 アメリカ西海岸」 をクリックし、[開く]をクリックします。 2. ① [表示] タブの [スライドマスター] ボタンを クリックします。 ② [スライドマスター] タブの [テーマ] ボタン をクリックして、[Office]の[ファセット]をク リックします。 3. ①サムネイルの [ファセット スライドマスター] をクリックします。 ② [挿入] タブの [テキストボックス] ボタンを クリックします。 ③スライドの右側でマウスをクリックして、テキ ストボックスを作成します。 ④ 「west coast tour」と入力します。 ⑤テキストボックスの枠をクリックします。 ⑥ [ホーム] タブの [フォントサイズ] ボックス の▼をクリックして、[20]をクリックします。 4. ① [書式] タブの [ワードアートのスタイル] グ ループの [その他] ボタンをクリックして、[塗り つぶし (グラデーション): オレンジ、アクセント カラー4;輪郭:オレンジ、アクセントカラー4] (左から3番目、上から2番目)をクリックしま す。 5. ①テキストボックスをドラッグして、スライドの 右上角に配置します。 6. ①サムネイルの [セクション見出し] をクリック

します。

② [挿入] タブの [画像] ボタンをクリックしま

#### す。

③ [図の挿入] ダイアログボックスで [総合問題] フォルダーの「図 1」をクリックし、[挿入] をク リックします。

# 7.

 [スライドマスター] タブの [マスター表示を 閉じる] ボタンをクリックします。

# 8.

①サムネイルの6枚目のスライドをクリックします。

② [挿入] タブの [画像] ボタンをクリックしま す。

③ [図の挿入] ダイアログボックスで [総合問題] フォルダーの「写真 1」をクリックし、[挿入] を クリックします。

# 9.

①挿入された画像をドラッグして、文字が隠れな いようにスライドの右に移動します。

## 10.

① [書式] タブが選択されていることを確認しま す。

② [図のスタイル] グループの [その他] ボタン
 をクリックして、[透視投影(右)、反射付き](左から2番目、上から4番目)をクリックします。

# 11.

① [ファイル] タブをクリックして、[名前を付け て保存] をクリックします。

② [参照] をクリックします。

③[名前を付けて保存]ダイアログボックスでファ イルの保存先を[保存用]フォルダーにします。
④[ファイル名]ボックスに「総合2 アメリカ

⑤[保存]をクリックします。

⑥ [ファイル] タブをクリックして、[閉じる] を クリックします。

# 総合問題 3

1.

① [ファイル] タブをクリックして、[開く] をク リックします。 ② [参照] をクリックします。 ③「ファイルを開く」ダイアログボックスで「総 合問題]フォルダーの「総合3 ビーチリゾート」 をクリックし、[開く] をクリックします。 2. ① [校閲] タブの [比較] ボタンをクリックしま す。 ② [現在のプレゼンテーションと比較するファイ ルの選択]ダイアログボックスで[総合問題]フォ ルダーの「総合3 ビーチリゾート(修正スライ ド)」をクリックして、[比較]をクリックします。 ③ [校閲] タブの [承諾] ボタンの▼をクリック し、[このスライドのすべての変更を反映]をク リックします。 ④ [校閲] タブの [校閲の終了] ボタンをクリッ クします。 ⑤「校閲を終了してもよろしいですか?」と表示 されたら、[はい]をクリックします。 3. ①サムネイルの2枚目のスライドをクリックしま す。 ②「ハワイ」の文字列をドラッグして範囲選択し ます。 ③ [挿入] タブの [リンク] ボタンをクリックし ます。 ④ [ハイパーリンクの挿入] ダイアログボックス の[現在のフォルダー]の「総合3 ハワイツアー」 をクリックして、[OK] をクリックします。 4. ①サムネイルの5枚目のスライドをクリックしま す。 ② 「Excel のバリ島情報へ」の文字列をドラッグ して範囲選択します。

③ [挿入] タブの [リンク] ボタンをクリックし ます。

④ [ハイパーリンクの挿入] ダイアログボックス

の[現在のフォルダー]の「総合3 バリ島情報」

5.

①サムネイルの6枚目のスライドをクリックしま す。

をクリックして、[OK] をクリックします。

 ② [校閲] タブの [新しいコメント] ボタンをク リックします。

③ [コメント] 作業ウィンドウに「バリ島では、 食が健康につながると言われている。」と入力しま す。

④ [コメント] 作業ウィンドウの閉じるボタンを クリックします。

# 6.

①サムネイルの7枚目のスライドをクリックします。

② [ホーム] タブの [新しいスライド] ボタンの
 ▼をクリックして、[スライドの再利用] をクリックします。

③ [スライドの再利用] 作業ウィンドウの
 [PowerPoint ファイルを開く] をクリックします。

 ④ [参照] ダイアログボックスの [総合問題] フォ ルダーの「総合3 おすすめポイント」をクリッ クして、[開く] をクリックします。

⑤ [スライドの再利用] 作業ウィンドウの [バリ 島おすすめポイント 1] をクリックします。

⑥7枚目のスライドの後ろに8枚目のスライドが 挿入されたことを確認します。

⑦ [スライドの再利用] 作業ウィンドウの [バリ 島おすすめポイント 2] をクリックします。

⑧9 枚目のスライドが挿入されたことを確認します。

⑨ [スライドの再利用] 作業ウィンドウの [新企画] をクリックします。

⑩10 枚目のスライドが挿入されたことを確認します。

 [スライドの再利用] 作業ウィンドウの閉じる ボタンをクリックします。

7.

①F5 キーを押してスライドショーを実行します。

②ハイパーリンクをクリックして、リンクが設定 されていることを確認します。
8.
①タスクバーの [総合3 バリ島情報 - Excel]を クリックします。
②閉じるボタンをクリックして、Excel を終了し ます。
9.
① [ファイル] タブをクリックして、[名前を付け て保存] をクリックします。
② [参照] をクリックします。
③ [名前を付けて保存]ダイアログボックスでファ

イルの保存先を[保存用]フォルダーにします。 ④[ファイル名]ボックスに「総合3 ビーチリ ゾート(完成)」と入力します。 ⑤[保存]をクリックします。

⑥ [ファイル] タブをクリックして、[閉じる] を クリックします。

# 総合問題 4

1.

 [ファイル] タブをクリックして、[開く] をク リックします。

② [参照] をクリックします。

③ [ファイルを開く] ダイアログボックスで [総合問題] フォルダーの「総合 4 アジアの旅」を クリックし、[開く] をクリックします。

#### 2.

 ①ステータスバーの[スライド一覧]ボタンをク リックして、スライド一覧表示に切り替えます。
 ②サムネイルの1枚目のスライドのサムネイルを クリックします。

③Ctrl キーを押しながらサムネイルの2枚目のス ライドをクリックします。

④ [スライドショー] タブの [非表示スライドに
 設定] ボタンをクリックします。
 ⑤1 枚目と2 枚目のスライド番号に斜線が引かれ

ていることを確認します。

#### 3.

15

① 「スライドショー」 タブの「目的別スライド ショー】ボタンをクリックして、「目的別スライド ショー]をクリックします。 ② [目的別スライドショー] ダイアログボックス の「新規作成」をクリックします。 ③ [スライドショーの名前] ボックスに「上海の 旅」と入力します。 4. ① [プレゼンテーション中のスライド] ボックス の[3.上海の旅]から[7.平均気温と降水量(上 海)]までのすべてのチェックボックスをオンにし ます。 ② [追加] をクリックします。 ③ [OK] をクリックします。 ④ [目的別スライドショー] ダイアログボックス の一覧に [上海の旅] が追加されたことを確認し ます。 5. ① 「目的別スライドショー」 ダイアログボックス の[新規作成]をクリックします。 ② [スライドショーの名前] ボックスに「ソウル の旅」と入力します。 6. ① 「プレゼンテーション中のスライド」 ボックス の[8.ソウルの旅]、[9.ソウル観光のポイント]、 [12.平均気温と降水量(ソウル)]、[13.ソウルお すすめポイント1]、[14.ソウルおすすめポイント 2] のチェックボックスをオンにします。

② [追加] をクリックします。

③ [OK] をクリックします。

④ [目的別スライドショー] ダイアログボックスの
 の [目的別スライドショー] ボックスに [ソウルの旅] が追加されたことを確認します。

#### 7.

[目的別スライドショー]ダイアログボックスの
 (上海の旅]をクリックします。

② [開始] をクリックしてスライドショーを実行
 し、選択したスライドが表示されることを確認し
 ます。

 ③ [スライドショー] タブの [目的別スライド ショー] ボタンをクリックして、[ソウルの旅] を クリックします。

④スライドショーが実行され、選択したスライド が表示されることを確認します。

#### 8.

① [表示] タブの [配布資料マスター] ボタンを クリックします。

② [ヘッダー] と表示されている箇所をクリックし、「Asia tour」と入力します。

## 9.

①ヘッダー領域の枠をクリックします。

 ② [書式] タブの [ワードアートのスタイル] グ ループの [その他] ボタンをクリックして、[塗り つぶし:白;輪郭:青、アクセントカラー5;影] (左から4番目、上から1番目)をクリックしま す。

③ [ホーム] タブの [フォントサイズ] ボックス
 の▼をクリックして、[24] をクリックします。

# 10.

① [配布資料マスター] タブの [マスター表示を 閉じる] ボタンをクリックします。

#### 11.

ステータスバーの[標準]ボタンをクリックして、標準表示に切り替えます。

#### 12.

 [ファイル] タブをクリックして、[印刷] をク リックします。

 ② [設定]の[フルページサイズのスライド]を クリックして、[配布資料]の[9スライド(横)] をクリックします。

③印刷プレビューで1ページに9つのスライドが 印刷され、ヘッダーに「Asia tour」の文字が表示 されていることを確認します。

#### 13.

① [名前を付けて保存] をクリックして、[参照] をクリックします。

②[名前を付けて保存]ダイアログボックスでファ イルの保存先を[保存用]フォルダーにします。 ③ [ファイル名] ボックスに「総合 4 アジアの 旅(完成)」と入力します。

④ [保存] をクリックします。

 [ファイル] タブをクリックして、[閉じる] を クリックします。

# 総合問題 5

1.

①[ファイル]タブクリックして、[開く]をクリッ クします。

② [参照] をクリックします。

③ [ファイルを開く] ダイアログボックスで [総合問題] フォルダーの「総合 5 ハワイツアー」
 をクリックし、[開く] をクリックします。

2.

①1 枚目のスライドが表示されていることを確認 します。

②「ハワイの旅」の文字列をドラッグして範囲選択します。

③ [アニメーション] タブの [アニメーション]
 グループの [その他] ボタンをクリックして、[開始] の [ターン] をクリックします。

④ [アニメーション] タブの [アニメーション]
 グループ右下の [効果のその他のオプションを表示] ボタンをクリックします。

⑤ [ターン] ダイアログボックスの [効果] タブ が選択されていることを確認します。

⑥ [テキストの動作] ボックスの▼をクリックして、[文字単位で表示] をクリックします。

⑦ [タイミング] タブをクリックし、[開始] ボッ クスの▼をクリックして、[直前の動作の後] をク リックします。

⑧ [継続時間] ボックスが [2秒(普通)] になっていることを確認して、[OK] をクリックします。
⑨ [アニメーション] タブの [アニメーションの追加]ボタンをクリックして、[その他の強調効果]をクリックします。

⑩[強調効果の追加]ダイアログボックスの[中]

の [カラーで拡大] をクリックして、[OK] をク リックします。

①[アニメーション]タブの[効果のオプション]
 ボタンをクリックして、[標準の色]の[赤](左から2番目)をクリックします。

(12) [アニメーション] タブの [アニメーション]
 グループ右下の [効果のその他のオプションを表示] ボタンをクリックします。

③ [カラーで拡大] ダイアログボックスの [タイミング] タブをクリックします。

④ [開始] ボックスの▼をクリックして、[直前の 動作の後] をクリックします。

① [継続時間] ボックスの▼をクリックし、[2秒
 (普通)] をクリックして、[OK] をクリックします。

3.

①サムネイルの3枚目のスライドをクリックします。

②SmartArt グラフィックをクリックします。

③ [アニメーション] タブの [アニメーション]
 グループの [その他] ボタンをクリックして、[その他の開始効果] をクリックします。

④ [開始効果の変更] ダイアログボックスの [中]
 の [スピナー] をクリックして、[OK] をクリックします。

[アニメーション] タブの [開始] ボックスが
 [クリック時] になっていることを確認します。

⑥ [アニメーション] タブの [継続時間] ボック スが [00.50] になっていることを確認します。
⑦ [アニメーション] タブの [効果のオプション] ボタンをクリックして、[個別]をクリックします。
⑧ SmartArt グラフィックをクリックします。
⑨ [アニメーション] タブの [アニメーションの コピー/貼り付け] ボタンをクリックします。
⑩ サムネイルの4枚目のスライドをクリックしま す。

⑪SmartArt グラフィックをクリックします。

4.

①サムネイルの5枚目のスライドをクリックしま

す。

②グラフをクリックします。

③ [アニメーション] タブの [アニメーション]
 グループの [その他] ボタンをクリックして、[その他の開始効果] をクリックします。

④ [開始効果の変更] ダイアログボックスの [基
 礎]の[ブラインド] をクリックして、[OK] を
 クリックします。

⑤ [アニメーション] タブの [開始] ボックスが
[クリック時] になっていることを確認します。
⑥ [アニメーション] タブの [効果のオプション]
ボタンをクリックして、[方向] の [縦] をクリックします。

 ⑦ [アニメーション] タブの [継続時間] ボック スが [00.50] になっていることを確認します。
 ⑧ [アニメーション] タブの [効果のオプション]

ボタンをクリックして、[連続]の[系列別]をク リックします。

5.

F5 キーを押してスライドショーを実行します。
 6.

 [ファイル] タブをクリックして、[名前を付け て保存] をクリックします。

② [参照] をクリックします。

③[名前を付けて保存]ダイアログボックスでファ イルの保存先を[保存用]フォルダーにします。
④「ファイル名]ボックスに「総合5 ハワイツ

アー (完成)」と入力します。

⑤ [保存] をクリックします。

#### 7.

① [ファイル] タブをクリックして、[エクスポー
ト] をクリックします。

②[ファイルの種類の変更]をクリックします。
 ③[JPEG ファイル交換形式]をクリックします。
 ④[名前を付けて保存]をクリックします。

⑤[名前を付けて保存]ダイアログボックスでファイルの保存先を[保存用]フォルダーにします。
⑥[ファイル名]ボックスに「総合5 ハワイツアー(画像)」と入力します。

⑦ [保存] をクリックします。

⑧[エクスポートするスライド…]というメッセージが表示されたら、[すべてのスライド]をクリックします。

⑨ [各々のスライドは…] というメッセージが表示されたら、[OK] をクリックします。

⑩ [ファイル] タブをクリックして、[閉じる] を クリックします。

① [総合5 ハワイツアー(完成).pptxの変更内容を保存しますか?]というメッセージが表示されたら、[保存しない]をクリックします。

8.

 ①[保存用]フォルダーの「総合5 ハワイツアー (画像)」フォルダーを開き、スライドが JPEG 形式で保存されていることを確認します。

②「総合5 ハワイツアー(画像)」フォルダーの閉じるボタンをクリックして、フォルダーを閉じます。

# 総合問題 6

#### 1.

 [ファイル] タブをクリックして、[開く] をク リックします。

② [参照] をクリックします。

③ [ファイルを開く] ダイアログボックスで [総合問題] フォルダーの「総合6 社内 e-ラーニング」をクリックし、[開く] をクリックします。

#### 2.

[デザイン] タブの [テーマ] グループの [その他] ボタンをクリックして、[Office] の [レトロスペクト] をクリックします。

#### 3.

 [デザイン] タブの [バリエーション] グルー プの [その他] ボタンをクリックし、[配色] をポ イントして [赤味がかったオレンジ] をクリック します。

#### 4.

①1 枚目のスライドが表示されていることを確認

します。

[挿入] タブの [画像] ボタンをクリックします。

③ [図の挿入] ダイアログボックスで [総合問題] フォルダーの「写真 2」をクリックして、[挿入] をクリックします。

#### 5.

 [表示] タブの [ガイド] チェックボックスを オンにします。

### 6.

①水平ガイドをポイントして、[8.60] と表示され るまで上方向にドラッグします。

②垂直ガイドをポイントして、[4.10] と表示され るまで右方向にドラッグします。

# 7.

①挿入した「写真 2」をドラッグして、「写真 2」の左上が水平ガイドと垂直ガイドの交点に合うように移動します。

# 8.

[書式] タブの [図のスタイル] グループの [その他] ボタンをクリックして、[透視投影、面取り]
 (左端の上から4番目)をクリックします。

## 9.

 [表示] タブの [ガイド] チェックボックスを オフにします。

#### 10.

①サムネイルの3枚目のスライドをクリックします。

②左側のコンテンツ領域の箇条書きをクリックします。

 ③ [ホーム] タブの [SmartArt グラフィックに 変換] ボタンをクリックして、[階層リスト](左 から2番目、上から2番目)をクリックします。
 ④右側のコンテンツ領域の箇条書きも同様にして、 SmartArt グラフィックの [階層リスト] に変換 します。

# 11.

①3 枚目のスライドが選択されていることを確認 します。 ② [ホーム] タブの [新しいスライド] ボタンの
 ▼をクリックして、[アウトラインからスライド]
 をクリックします。

③ [アウトラインの挿入] ダイアログボックスの
 [総合問題]フォルダーの「e-ラーニングの形態」
 をクリックし、[挿入] をクリックします。

④4 枚目と5枚目にスライドが挿入されたことを 確認します。

# 12.

①サムネイルの4枚目のスライドをクリックします。

 ②コンテンツ領域の箇条書きをクリックします。
 ③ [ホーム] タブの [SmartArt グラフィックに 変換] ボタンをクリックして、[その他の SmartArt グラフィック] をクリックします。

 ④ [SmartArt グラフィックの選択] ダイアログ ボックスの左側の一覧で [循環] をクリックし、 右側の一覧で [循環マトリックス] (左端の上から 4 番目) をクリックして、[OK] をクリックしま す。

#### 13.

①サムネイルの5枚目のスライドをクリックします。

②コンテンツ領域の箇条書きをクリックします。
③ [ホーム] タブの [SmartArt グラフィックに変換] ボタンをクリックして、[その他のSmartArt グラフィック] をクリックします。

 ④ [SmartArt グラフィックの選択] ダイアログ ボックスの左側の一覧で [手順] をクリックし、
 右側の一覧で [フィルター] (左から 3 盤目、下 から2番目)をクリックして、[OK] をクリック します。

#### 14.

① [デザイン] タブの [色の変更] ボタンをクリックして、[カラフル] の [カラフル · アクセント3から4] をクリックします。

#### 15.

① [ファイル] タブをクリックして、[名前を付け て保存] をクリックします。 ② [参照] をクリックします。

③[名前を付けて保存]ダイアログボックスでファ

イルの保存先を[保存用]フォルダーにします。

④ [ファイル名] ボックスに「総合 6 社内 e-ラー

ニング(完成)」と入力します。 ⑤ [保存] をクリックします。 ⑥ PowerPoint の閉じるボタンをクリックして、

PowerPoint を終了します。

■ 本書は著作権法上の保護を受けています。

本書の一部あるいは全部について(ソフトウェアおよびプログラムを含む)、日経BPから文書による許諾を得ずに、いかな る方法においても無断で複写、複製することを禁じます。購入者以外の第三者による電子データ化および電子書籍化は、私 的使用を含め一切認められておりません。

無断複製、転載は損害賠償、著作権法の罰則の対象になることがあります。

# PowerPoint 2019 応用 セミナーテキスト 講習の手引き

2019年8月26日 初版第1刷発行

著者 日経 BP

発行 日経 BP

〒105-8308 東京都港区虎ノ門 4-3-12

http://ec.nikkeibp.co.jp/nsp/

©2019 Nikkei Business Publications, Inc.

- ・ 本書に記載されている会社名および製品名は各社の商標および登録商標です。なお、本文中には™、®マークは明記しておりません。
- ・ 本書の例題または画面で使用している会社名、氏名、他のデータは、一部を除いてすべて架空のものです。